# Регистрация личного кабинета на Портале государственных и муниципальных услуг РТ

- Наберите в адресной строке браузера uslugi.tatarstan.ru
- Введите в форме регистрации на Портале мобильный номер телефона
- Введите пароль, полученный в смс-сообщении

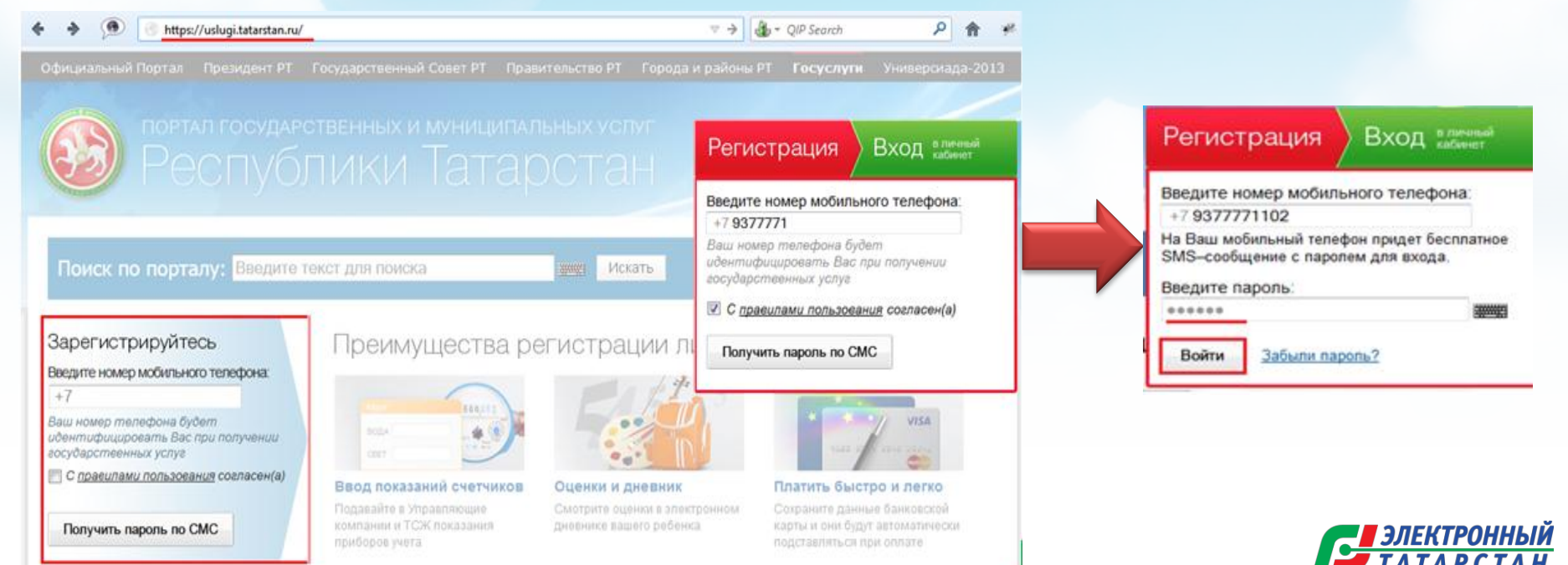

# Настройка личного кабинета на Портале государственных и муниципальных услуг РТ

Существует 2 способа настройки личного кабинета: 1-й способ — При первом входе в ЛК: • Пошагово заполнить информацию по различным сферам

• Сохранить

| циальный Портал През | идент РТ Государственный Совет Г                                                                                                    | РТ Правительство РТ                                                                                    | Города и районы РТ                                                                         | <b>Госуслуги</b> Универс                                           | иада-2                 |
|----------------------|----------------------------------------------------------------------------------------------------|----------------------------------------------------------------------------------------------------|--------------------------------------------------------------------------------------------|--------------------------------------------------------------------|------------------------|
|                      | осударственных и муни<br>ПУБЛИКИ ТА                                                                                                    | ципальных усл<br>Тарста                                                                                | уг 🏹 Тал<br>Кри                                                                            | анова<br>стина Сергеевна                                           | Вы                     |
| юиск по порталу:     | Введите текст для поиска                                                                                                    | Иск                                                                                                    | ать                                                                                        | 8 (843) 5-114-<br>Служба технической под.                          | - <b>115</b><br>держки |
| стройка Вашего лі    | ичного кабинета                                                                                                    |                                                                                                    |                                                                                            |                                                                    |                        |
| 1 С                  |                                                                                                    | З                                                                                                    | <b>4</b><br>Дети                                                                           | 5                                                                  | e                      |
|                      |                                                                                                    |                                                                                                    |                                                                                            |                                                                    | C FLVF                 |
| Фамилия:             |                                                                                                    |                                                                                                    | чать счет-фактуру па                                                                       | оплату коммунальных у                                              | Cityi                  |
|                      | Указанная в счёт-фактуре фа<br>жилой площади                                                                                                 | амилия собственника (на                                                                                | анимателя)                                                                                 |                                                                    |                        |
| Лицевой счет:        | Например, 1234567890                                                                                                    |                                                                                                    |                                                                                            |                                                                    |                        |
| Howop (Rapitupi I)   |                                                                                                    |                                                                                                    |                                                                                            |                                                                    |                        |
| помер квартиры.      |                                                                                                    |                                                                                                    | THOM DOMO                                                                                  |                                                                    |                        |
| помер квартиры       | Необязательно указывать, е<br>Получать уведомление о<br>* SMS-сообщение содержит с<br>поэтому никому ее не перед;<br>отправки SMS-сообщения. | сли Вы проживаете в ча<br>новых счет фактурах по<br>:сылку, по которой можн<br>звайте. Переход по ссыл | стном доме.<br>SMS на номер <b>+7927</b> 4<br>о войти в Ваш личный<br>ке возможен в течени | 1333439<br>кабинет без ввода парс<br>е недели с момента            | ля,                    |
| дополнительно -      | Необязательно указывать, е<br>Получать уведомление о<br>* SMS-сообщение содержит с<br>поэтому никому ее не переда<br>отправки SMS-сообщения. | сли Вы проживаете в ча<br>новых счет фактурах по<br>сылку, по которой можн<br>авайте. Переход по ссыл  | тном доме.<br>SMS на номер <b>+79274</b><br>о войти в Ваш личный<br>ке возможен в течени   | иззз439<br>кабинет без ввода парс<br>е недели с момента            | ля,                    |
| Дополнительно -      | Необязательно указывать, е<br>Получать уведомление о<br>* SMS-сообщение содержит с<br>поэтому никому ее не переда<br>отправки SMS-сообщения. | сли Вы проживаете в ча<br>новых счет фактурах по<br>сылку, по которой можн<br>авайте. Переход по ссыл  | стном доме.<br>SMS на номер <b>+79274</b><br>о войти в Ваш личный<br>ке возможен в течени  | иззз439<br>кабинет без ввода парс<br>е недели с момента<br>Продол. | ля,                    |

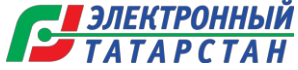

## Настройка личного кабинета на Портале государственных и муниципальных услуг РТ

|                               |                                |                                     | Личные данные<br>Уведомления             |                       |
|-------------------------------|--------------------------------|-------------------------------------|------------------------------------------|-----------------------|
| лавная / Карточка пользовател | ия / Личные данные<br>ЗОВАТЕЛЯ |                                     | Ответы на заявления<br>Народный контроль |                       |
|                               | _                              |                                     | История операций                         |                       |
| Личные данные                 | Личные данн                    | ые                                  | Банковские карты                         |                       |
| Уведомления                   | Логин                          | 9274333439 Изменить                 | Настройки                                |                       |
| Ответы на заявления           | E-mail                         | umni4ka4310-6157@yandex.ru Изменить |                                          |                       |
| Народный контроль             |                                |                                     |                                          | Главная / Оплата      |
| История операций              | информация о                   | ПОЛЬЗОВАТЕЛЕ                        |                                          | Оплата                |
| Банковские карты              | АВТОМОБИЛИ                     |                                     |                                          | - Uudon               |
| настроики                     | ЖКХ                            |                                     |                                          | -                     |
|                               | УСЛУГИ СВЯЗИ, И                | ИНТЕРНЕТ, ТЕЛЕВИДЕНИЕ               |                                          | ID контра<br>Сумма:   |
|                               | Услуги связи                   |                                     |                                          | C) mar                |
|                               | Провайдер: *                   | Оплата услуг связи Таттелеком       | <b>•</b>                                 | Внимание<br>в течение |
|                               | Номер договора:                | * 179394                            |                                          | о балансе             |
|                               | ФИО абонента из<br>договора:   | · .                                 |                                          | Колл                  |
|                               | По умолчанию:                  |                                     |                                          | Карты .               |
|                               | Сохранить                      |                                     |                                          | -                     |

# 2-й способ настройки ЛК:Заполнить в «Личных

данных» информацию по услуге

> <u>ЧЫЙ</u> `А Н

• Сохранить

#### Оплата услуг связи Таттелеком

пуг связи, интернет, телевидения / Оплата услуг связи Таттелекон / Ин-

| D контракта:                           | 17939                           |                                           | 1. Выбор услуги                                                                                                    |
|----------------------------------------|---------------------------------|-------------------------------------------|----------------------------------------------------------------------------------------------------|
| Сумма:                                 |                                 |                                           | 2. Onnara                                                                                                    |
|                                        | Не менее 1 руб. и не            | более 15000 руб.                          | • Ввод данных о платеже                                                                                                    |
| Внимание! Информация о ба              | лансе обновляется в те          | ение 1 рабочего дня. Если Вы произвели пл | атеж, вод данных о платель                                                                                                   |
| о балансе не обновляется б             | олее 1 дня, пожалуйста,         | обратитось в спокбы тахницоской полворы   | мация                                                                                                    |
|                                        |                                 | обратитесь в служоу технической поддеря   | ККИ. Всод рекаизитов карты                                                                                                   |
|                                        |                                 | обратитеся в служоу технической поддеря   | <ul> <li>ККИ. • Ввод реквизитов карты</li> <li>3. Формирование квитанции</li> </ul>                                          |
| К оплате принима                       | аются:                          | оорагитесь в служоу технической поддеря   | <ul> <li>Кки. • Ввод реканзитов карты</li> <li>3. Формирование квитанции</li> </ul>                                          |
| К оплате принима                       | аются:<br>Тип карты             | Комиссия                                  | Кки. Воод реконситор карти<br>3. Формирование кантанция<br>Спужбе<br>технической подде                                       |
| К оплате принима<br>Карты любых банков | аются:<br>Тип харты<br>VISA 🚥 🗠 | Комиссия<br>2.0%, минимум 10.0 ру         | 8.800 рексисанток кортин           3. Сортинорскине континие           Стухба           10. Стухба           8. (843) 5-114- |

## Информеры по услугам и платежам на Портале государственных и муниципальных услуг РТ

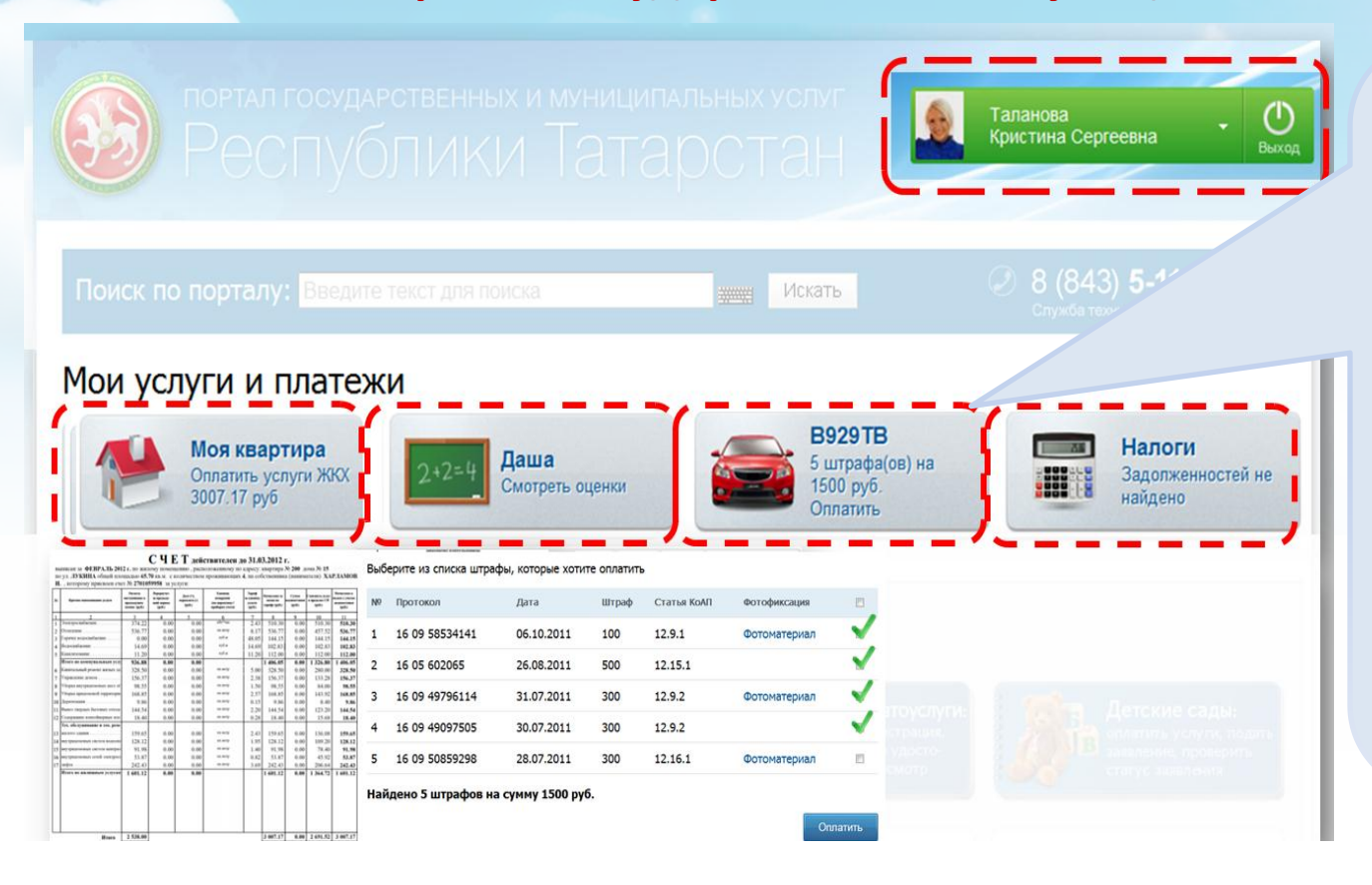

На Портале существует возможность добавления информеров по следующим категориям:

- Автомобили
- Долги по налогам
- Услуги ЖКХ
- Домашний телефон
- Телевидение
- Интернет
- Просмотр оценок ребенка
- Очередь в детский сад
- Социальная ипотека
- Сотовая связь -Мегафон

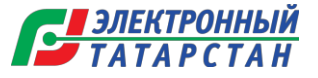

#### Добавление Информера

#### на Портале государственных и муниципальных услуг РТ

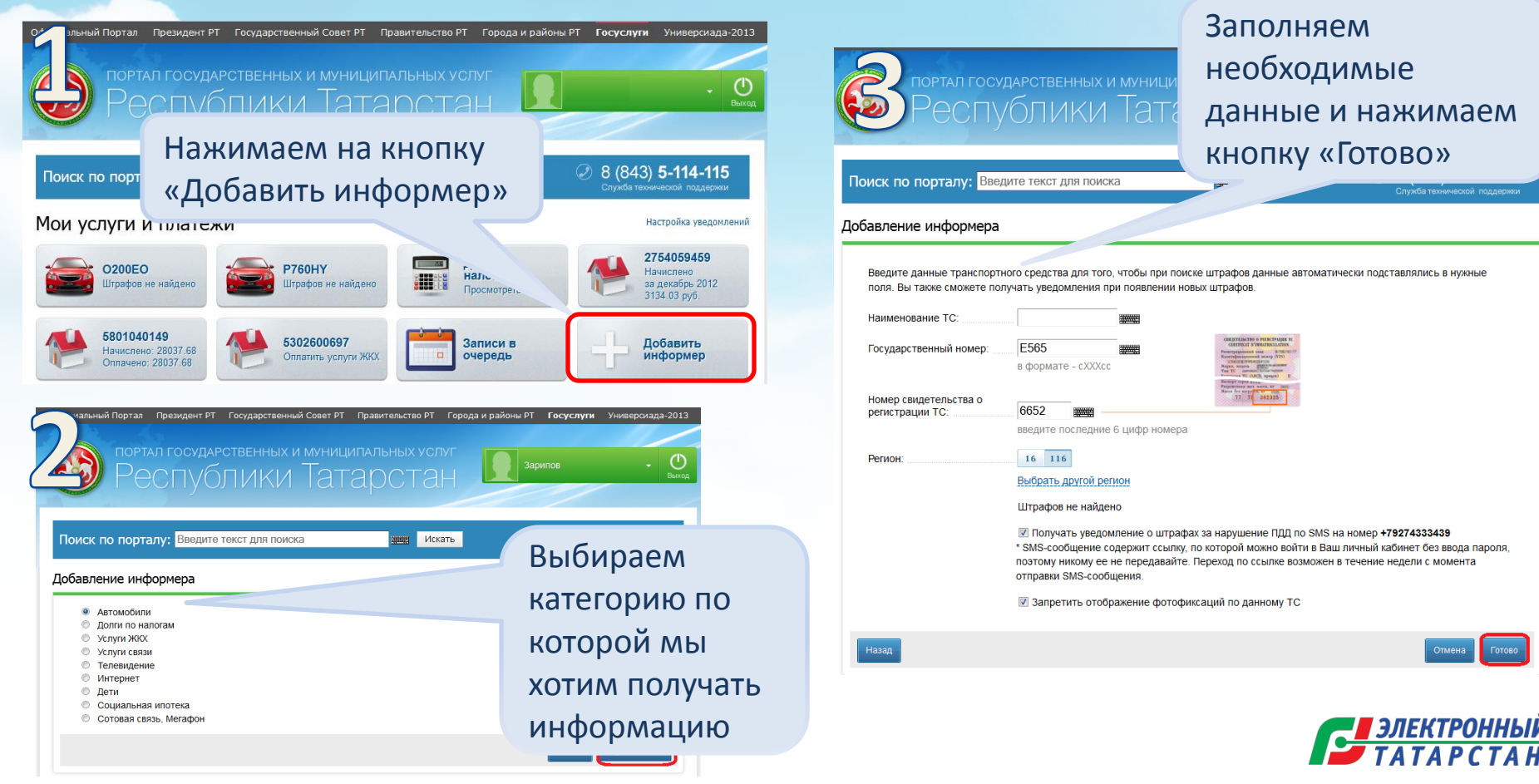

### Настройка уведомлений в Личном Кабинете

#### на Портале государственных и муниципальных услуг РТ

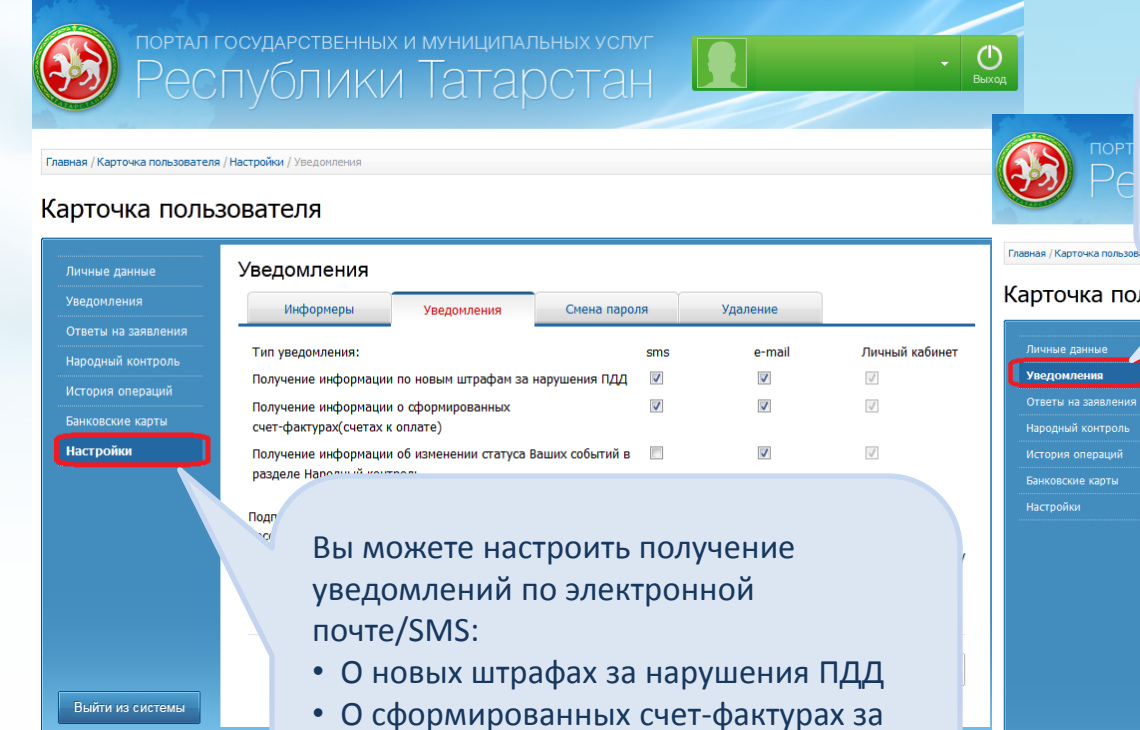

• Об изменении статуса событий в разделе «Народный Контроль»

услуги ЖКХ

Вы также можете просматривать уведомления в своем личном кабинете

#### Карточка пользо

| Φи   | ильтр: Все          |                                | -      |
|------|---------------------|--------------------------------|--------|
| Да   | па с: 👘 по          |                                | Найти  |
|      |                     |                                |        |
| Nº   | Дата                | Сообщение                      |        |
| 1    | 2013-01-15 22:50:04 | 2780618783: новая счет-фактура | Показа |
| 2    | 2013-01-12 05:20:47 | 2080370228: новая счет-фактура | Показа |
| 3    | 2013-01-11 19:20:33 | 5801040149: новая счет-фактура | Показа |
| 4    | 2013-01-11 19:16:03 | 2754059459: новая счет-фактура | Показа |
| 5    | 2012-12-28 14:31:48 | У Вас новое уведомление от "МИ | Показ  |
| 6    | 2012-12-28 14:27:30 | У Вас новое уведомление от "МИ | Показ  |
| 7    | 2012-12-19 19:10:56 | У Вас новое уведомление от "МИ | Показ  |
| 8    | 2012-12-15 01:57:55 | 2780618783: новая счет-фактура | Показ  |
| Стра | эницы:(1)23         |                                |        |
|      |                     |                                |        |

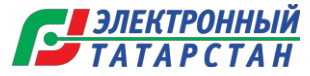